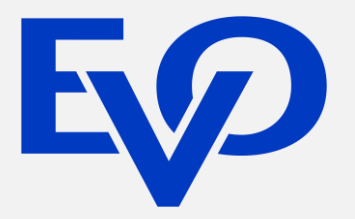

# **Guía de Devoluciones**

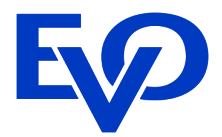

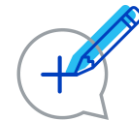

Todas las devoluciones de ventas que se hayan realizado por Ecomm deben realizarse por este medio. De esta forma la devolución quedará registrada en el sistema en caso de una aclaración del tarjetahabiente.

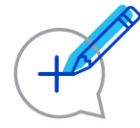

En la herramienta el plazo máximo para aplicar una devolución es de 30 días naturales posteriores a la venta y solo se podrán realizar sobre una transacción ya aprobada.

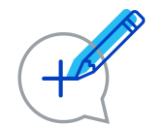

El monto debe ser menor o igual al de la venta, además, solo puede hacerse a la misma tarjeta con que fue realizada la transacción.

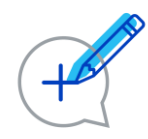

Una vez que el cargo de la devolución ya haya sido aplicado a la cuenta de cheques del negocio el tiempo que tarda en verse reflejada en el estado de cuenta del tarjetahabiente depende de cada banco emisor.

A continuación te indicamos los pasos a seguir para realizar una devolución.

#### 1. Localiza la Venta en Merchant Administrator

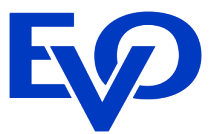

Antes de realizar la devolución al tarjetahabiente es necesario realizar la búsqueda de la venta en el Merchant Administrator. Los pasos a seguir son los siguientes:

- 1 Ingrese a la página del Merchant Administrator.
- 2 Dar click en el Menú de Búsqueda.
- 3 En el cuadro de búsqueda puedes indicar los datos de la venta como tarjeta, nombre del titular, fecha de la transacción, ID de pedido, email del cliente, etc. (ej. laura sanchez).

#### Búsqueda de Transacciones y Pedidos

| Desde              | Julio                                                                              | 1 |       |                                         | <b>#</b> | Hasta                             | Hoy    |                 |                       |
|--------------------|------------------------------------------------------------------------------------|---|-------|-----------------------------------------|----------|-----------------------------------|--------|-----------------|-----------------------|
| Selección rápida   | Hoy Ayer Esta semana Sema                                                          |   | Semar | ana pasada Este me                      |          | es Mes pasado                     |        |                 |                       |
|                    |                                                                                    |   |       |                                         |          |                                   | Mostr  | ar menos opcior | nes de búsqueda 木     |
| Esquema de tarjeta | uema de tarjeta Todos los esquemas de tarjeta 👻 Estado del pedido Todos los estado |   |       |                                         |          | dos de pedido 🔹                   |        |                 |                       |
| Método de pago     | Todos los métodos de pago 🔹                                                        |   |       | Resultado de la<br>evaluación de riesgo |          | Todos los resultados de evaluació |        |                 |                       |
|                    |                                                                                    |   |       |                                         | Decisi   | ón de rei                         | visión | Todas las decis | siones de revisión de |

La búsqueda anterior arroja como resultado un panel donde se muestran los resultados obtenidos:

| Fecha del pedido       | ID de<br>pedido    | Referencia<br>de pedido | Método de<br>pago | Identificador de<br>cuenta | Titular de<br>cuenta | Estado del<br>pedido | Monto del<br>pedido |         |
|------------------------|--------------------|-------------------------|-------------------|----------------------------|----------------------|----------------------|---------------------|---------|
| 20 julio 2017<br>20:06 | NQGN-S7GW-<br>P2QQ | INV523678               | Tarjeta - Visa    | 400226xxxxx0000            | laura sanchez        | Capturada            | 4,788.00 MXN        | Vista > |

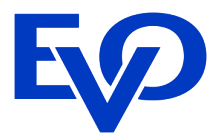

Al dar click en el botón de Vista podrás visualizar los datos de la venta en el Panel de Vista.

Es muy importante que revises todos estos datos ya que **antes de realizar una devolución debes estar completamente seguro de haber encontrado la venta original del cliente.** 

| ID de pedido: QZFA-2MYT-W5QE<br>P4,788.00                             | ID de Pedio                                                                                      | lo Número de tarjeta                                                                 | 5200                                            | 0 03xx xxxx 0004<br>Vencimiento 05/21                  |  |  |  |
|-----------------------------------------------------------------------|--------------------------------------------------------------------------------------------------|--------------------------------------------------------------------------------------|-------------------------------------------------|--------------------------------------------------------|--|--|--|
| Anular última transacción Re                                          | eembolsar Actualizar Au                                                                          | utorización Clonar                                                                   | Laura Sanche                                    | zz Credito                                             |  |  |  |
| Monto de p<br>Monto de autorización pen<br>Monto capt<br>Monto reembo | oedido <b>P4,788.00</b><br>diente <b>P0.00</b><br>surado <b>P4,788.00</b><br>olsado <b>P0.00</b> | Estatus de Venta<br>Fecha del pedido<br>Evaluación de riesgo<br>Referencia de pedido | Capturada<br>hace 2 ser<br>Aceptada<br>INV52367 | Estatus de la venta<br>manas<br>8 Referencia de pedido |  |  |  |
| Transacciones                                                         |                                                                                                  |                                                                                      |                                                 |                                                        |  |  |  |
| Fecha de transacción                                                  | Tipo de transacción                                                                              | Código de puerta de enlace de                                                        | transacción                                     | Monto de transacción                                   |  |  |  |
| hace 2 semanas                                                        | Pago                                                                                             | Aprobado                                                                             |                                                 | P4,788.00 MXN                                          |  |  |  |

Si deseas ver más detalles de la venta puedes ir a los Detalles dentro del Panel de Vista.

## **1.2 Detalles del Pedido**

EV

En el Panel de Vista además de los datos mostrados en el punto anterior puedes revisar los Detalles completos del pedido. Algunos de los datos más representativos que te permiten identificar tus ventas son:

- Datos del pedido. Descripción, referencia y monto del pedido ingresados por el negocio en el Generador.
- Datos del cliente. Pueden ser los ingresados por el negocio al mandar una solicitud de pago por email como la dirección de envío, correo electrónico, teléfono y referencia del cliente; o los ingresados por el tarjetahabiente en la Página de Pago como la dirección de facturación.
- Datos de la venta. Como la fecha de la transacción, el ID de pedido, resultado (para aplicar devoluciones siempre debe ser sobre ventas exitosas), estatus de la venta (siempre deben de ser capturadas), tipo de transacción (debe ser pago), código de autorización.
- Datos de la tarjeta. Número de tarjeta (ejemplo 528843XXXXX1234), nombre en la tarjeta (titular de la tarjeta), emisor (banco al que pertenece), marca (Visa o MasterCard), método de financiamiento (crédito o débito)

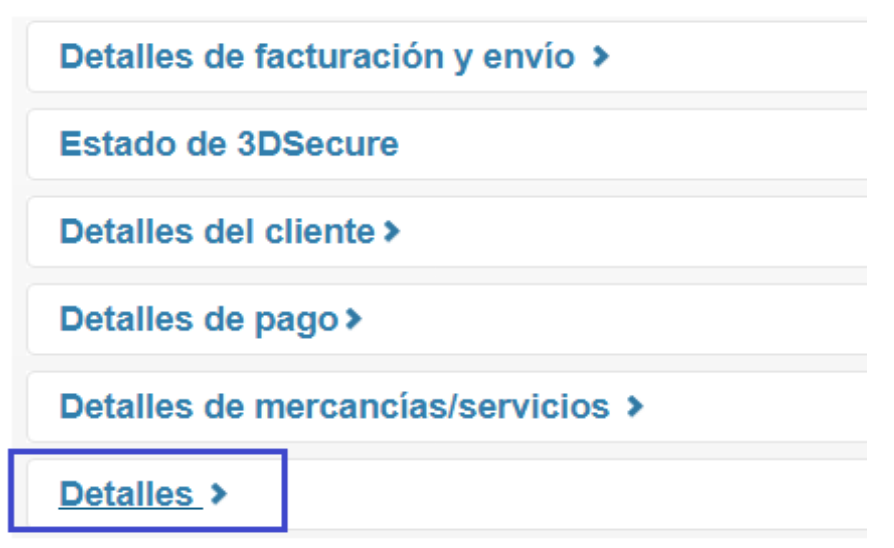

## **1.2 Detalles del Pedido**

Los datos mencionados en los puntos anteriores son algunos de los más importantes que te van a permitir identificar el cliente que está realizando la compra, sin embargo, el detalle completo de la transacción puede contener otros datos de la transacción, tales como:

Dirección IP del cliente
El explorador web que se utilizó al momento de la compra
El estado de la autenticación 3D Secure
Validaciones de riesgo en la transacción.

#### Detalles ~

| Morelia                  | Dirección de facturación Ciudad        |
|--------------------------|----------------------------------------|
| MEX                      | Dirección de facturación País          |
| 65789                    | Dirección de facturación Código Postal |
| Morelia, Michoacan       | Dirección de facturación Estado        |
| Calle Morelos 52, Centro | Dirección de facturación Calle         |
| laura.sanchez@email.com  | Correo Electrónico del Cliente         |
| Laura                    | Nombre del cliente                     |
| Sanchez                  | Apellido del cliente                   |
| 5522114455               | Teléfono del cliente                   |
| TEST1045560              | ID de comerciante                      |

| 4788                     | Monto de pedido                           |
|--------------------------|-------------------------------------------|
| 2017-08-05T05:17:04.601Z | Fecha de la Transacción                   |
| MXN                      | Moneda del pedido                         |
| LAU_023                  | Referencia del Cliente                    |
| vestido                  | Descripción del pedido                    |
| QZFA-2MYT-W5QE           | ID de pedido                              |
| INV523678                | Referencia de pedido                      |
| Capturada                | Estatus de Venta                          |
| Aprobado                 | Código de puerta de enlace de transacción |
| Éxito                    | Resultado                                 |
| Morelia                  | Ciudad de envío                           |
| MEX                      | País de envío                             |
| 62555                    | Código postal de envío                    |
| Morelia, Michoacan       | Estado de envío                           |
| Av Hidalgo 17, Centro    | Calle de envío                            |
| MasterCard               | Marca de Tarjeta                          |
| Crédito                  | Método de financiamiento                  |
| FIA CARD SERVICES PR     | Emisor de tarjeta                         |
| Laura Sanchez            | Nombre en la tarjeta                      |
| 520003xxxxx0004          | Número de Tarjeta                         |
| MasterCard               | Esquema de tarjeta                        |
| Tarjeta                  | Método de pago                            |
| 052707                   | Código de autorización                    |

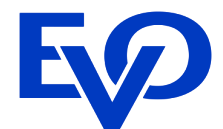

## 2. Realizar Devolución

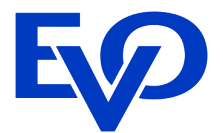

Cuando te encuentres seguro que es el pedido del cual deseas realizar la devolución debes dar click en el Botón Reembolsar.

|           | ID de pedido: QZFA-2MYT-W5QE<br>P4,788.00 MXN        | 5200 03xx xxxx 0004<br>Vencimiento 05/21     |                       |         |
|-----------|------------------------------------------------------|----------------------------------------------|-----------------------|---------|
| do<br>dar | Anulas último transposión                            | inceión Olanar                               | ,Laura Sanchez        | Crédito |
|           | Anuar unuma transacción Reemboisar Actualizar Autor  | Cional                                       |                       |         |
|           | Monto de pedido P4,788.00                            | Estatus de Venta                             | Capturada             |         |
|           | Monto de autorización pendiente <b>P0.00</b>         | Fecha del pedido                             | hace 2 semanas        |         |
|           | Monto capturado P4,788.00<br>Monto reembolsado P0.00 | Evaluación de riesgo<br>Referencia de pedido | Aceptada<br>INV523678 |         |

#### Reembolsar

Usted está a punto de reembolsar el siguiente pedido:

Fecha de transacciónSábado, 5 Agosto, 2017 12:17:04AM (-05:00)ID de pedidoQZFA-2MYT-W5QEMonto de transacciónP4,788.00 MXNReferencia de pedidoINV523678

| Monto de reembolso:                          | 4788       | MXN |
|----------------------------------------------|------------|-----|
| Referencia de transacción de<br>comerciante: | devolucion |     |
| Monto de impuesto:                           | Opcional   | ]   |

Reembolsar

Cancelar

La siguiente pantalla te solicita los siguientes datos: •Monto de reembolso: Puede ser una devolución parcial o total, en ningún caso mayor.

•Referencia de transacción del comerciante: Puedes indicar cualquier dato que te permite identificar la devolución.
•Monto de impuesto: No aplica.

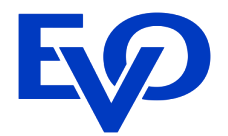

Al dar click en **Reembolsar** se mostrará el mensaje la transacción fue reembolsada de manera exitosa y cambiará el estatus de la venta por Reembolsada.

| ID de pedido: QZFA-2MYT-W5QE<br><b>P4,788.00</b>                         | 5200 03xx xxxx 0004<br>Vencimiento 05/21                                  |                               |                      |                      |
|--------------------------------------------------------------------------|---------------------------------------------------------------------------|-------------------------------|----------------------|----------------------|
| Anular última transacción R<br>Monto de p                                | eembolsar Actualizar Au<br>bedido <b>P4,788.00</b><br>diente <b>P0.00</b> | Estatus de Venta              | Reembolsa            | ada                  |
| Monto capturadoP4,788.00EvaluaciónMonto reembolsadoP4,788.00Referencia d |                                                                           |                               | Aceptada<br>INV52367 | 8                    |
| Transacciones                                                            |                                                                           |                               |                      |                      |
| Fecha de transacción                                                     | Tipo de transacción                                                       | Código de puerta de enlace de | transacción          | Monto de transacción |
| hace 2 semanas                                                           | Pago                                                                      | Aprobado                      |                      | P4,788.00 MXN        |
| hace 5 minutos                                                           | Reembolso                                                                 | Aprobado                      |                      | P4,788.00 MXN        |

# ¡Gracias!

En caso de requerir asesoría por favor comuníquese al correo implementacion.PE@evopayments.mx o al (55) 8310 – 0960

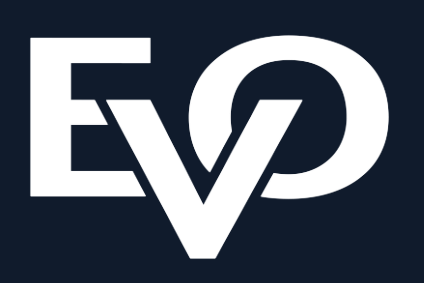